## DX出退勤管理\_マニュアル

【作成にあたって】

学校職員が早く帰宅し、明日への英気を養えるよう、次の4点を柱としたDX出退勤管理を作成しました。

1 出退勤時の入力が簡単。(職員PC、スマホ等の利用も可)

- 2 勤務時間開始後、勤務時間終了前の入力は必要なし
- 3 ワンクリックで集計が完了。
- 4 校内状況の把握ができる資料作成が可能。(各種調査にそのまま利用可) (例)1番早く出勤する職員は? 職員の平均退勤時刻は?

【出退勤入力までの準備】

- 次の2つのファイルを入手する。 ※最新バージョンは2.2 (2025/3/5現在)
   Googleフォーム (ファイル名:出退勤フォームX.X)
   Googleスプレッドシート (ファイル名:出退勤管理シートX.X)
- 2 職員名簿を準備する。

※Excelまたはスプレッドシートなどの形式があれば ※校長、教頭以外で教務主任、各学年担当、養護教諭、事務職員等の順で

3 名簿を出退勤管理シートの【集計】シート(セルA6以下)にコピーする。

| <b>#</b> | ファイル 編  | 集 表示 挿入 表示形       | 试 データ ツー  | -ル 拡張機能 |   |  | ⊞   | 77        | 厚モナ<br>イル |
|----------|---------|-------------------|-----------|---------|---|--|-----|-----------|-----------|
| 0        | 오 ㅎ ㄹ 즙 | ∰ 100% <b>•</b> ¥ | % .000 12 | 3 デフォ * | - |  | 0   | 5         | 4         |
|          | •   fx  |                   |           |         |   |  |     |           |           |
|          | A       | в                 | С         | D       |   |  | 424 |           | ≠   jîx   |
|          |         | 1 •               | 月出退勤管理表   | 1       |   |  |     |           | Δ         |
|          |         | #1 =1 =1 == 1     |           |         |   |  | 1   | 寺本        | 彩子        |
|          | 職員氏名 🔻  | 勤務時間外             | 出動時刻 -    | 退勤時刻 -  |   |  | 2   | 桜洋        | 羊佑        |
|          | 於長      | 0時間00分            | (1~3)     | (1~3)   | 1 |  | 3   | 松尾        | 恵         |
|          | 教頭      | 0時間00分            |           |         |   |  | 4   | 内村        | 剛志        |
| 1        | 教員1     | 0時間00分            |           |         | 1 |  | 5   | 伊藤        | 佳織        |
| 1        | 10.04   | 0時間00分            |           |         | 1 |  | 6   | 細田        | 克文        |
| 1        |         | 0時間00分            |           |         | 1 |  | 7   | 石井        | 知晃        |
| 1        |         | 0時間00分            |           |         | 1 |  | 8   | 棚瀬        | 幸裕        |
| 1        |         | 時間00分             |           |         | 1 |  | 9   | 三浦        | 智子        |
| 1        |         |                   |           |         | - |  | 10  | 渡部        | 理恵        |
| 1        | <       |                   |           |         |   |  | 11  | 相川        | 佳子        |
| I        |         | 時間0055            |           |         | П |  | 12  | 岩岡        | 真紀        |
| ī.       |         | 0時間00分            |           |         | 1 |  | 13  | 星野        | 動         |
|          |         | 0時間00分            |           |         | 1 |  | 14  | 溶ロ        | 博和        |
|          |         | 0時間00分            |           |         | 1 |  | 15  | 田坂        | 動商        |
|          |         | 0時間00分            |           |         |   |  | 10  | 山坂        | - 10.5    |
|          |         | 0時間00分            |           |         |   |  | 10  | 百/川<br>西洋 | 11        |
|          |         | 0時間00分            |           |         | 1 |  | 17  | 四洲        | 太平        |
|          |         | 0時間00分            |           |         |   |  | 18  | 武田        | 元         |
|          |         | 0時間00分            |           |         |   |  | 19  | 水野        | 翼         |
| 1        |         | 0時間00分            |           |         |   |  | 20  | 宮本        | みき        |

4 同様に出退勤フォームの職員氏名(教員1以下)に職員名をコピーする。

|                 | へ / \               |      |
|-----------------|---------------------|------|
| 午前8時以降の出勤、午後4時3 | 0 分前の退勤は押さなくても結構です・ | ••   |
| 職員氏名            | :::                 | ウン 🗸 |
| 1. 校長           |                     | ×    |
| 2. 教頭           |                     | ×    |
| 3. 教員1          |                     | ×    |

※貼り付け先に"教員1"を選択すると、全ての職員名がコピーされます。
 ※フォームと管理シートの名前が一致しないとデータが反映されません。
 (例)山田 太郎と山田太郎は ×

5 フォームの回答をスプレッドシートにリンクさせる。

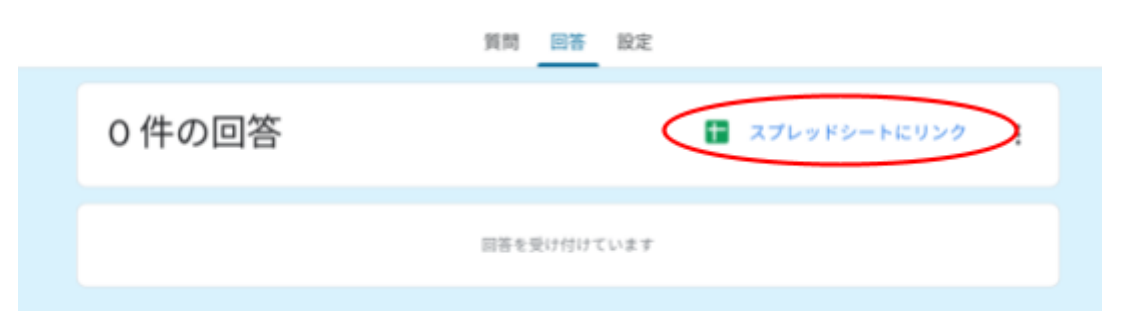

6 リンクさせるスプレッドシートには既存のスプレッドシート(職員名を入れたもの)を選択する。

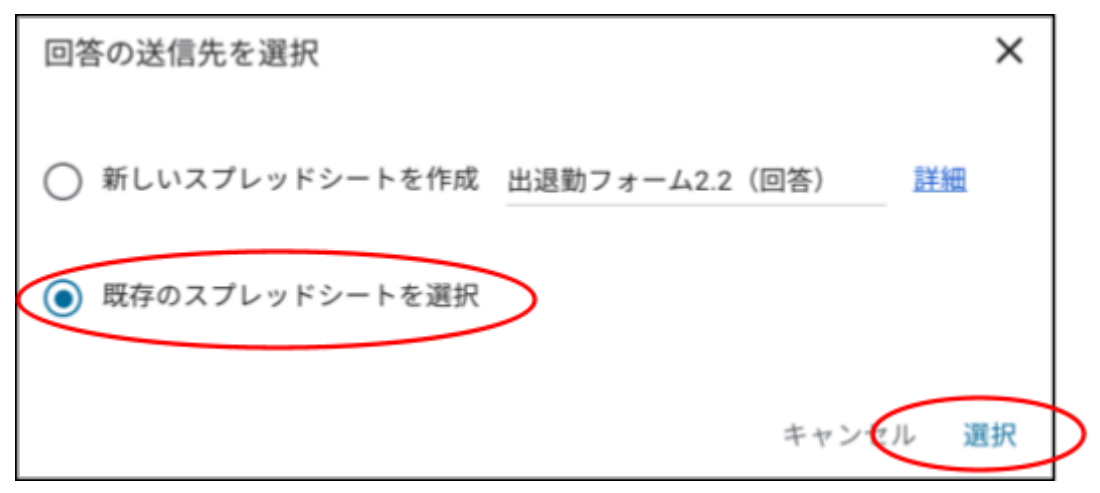

7 スプレッドシートにリンクされたフォームの回答とスプレッドシートの式内の番号を一致させます。(3箇所)

| _                                          |                                                                                           |                                                                                         |                                              |     |
|--------------------------------------------|-------------------------------------------------------------------------------------------|-----------------------------------------------------------------------------------------|----------------------------------------------|-----|
| ▦                                          | 出退勁官理ン・<br>ファイル 編集                                                                        | - ト2.2 ☆ ⊡<br>表示 挿入 表示形                                                                 |                                              | 影能  |
| ٩                                          | 5 2 급 팀                                                                                   | 100% 👻 ¥                                                                                | % .0 <u>,</u> .0 <u>0</u> 123 デフォ            |     |
| 41                                         | ▼ <i>f</i> x =IFER                                                                        | ROR(ARRAYFORMULA('                                                                      | フォームの回答 <mark>1</mark> !A:A),"")             |     |
|                                            | А                                                                                         | В                                                                                       | С                                            |     |
| 1                                          |                                                                                           |                                                                                         |                                              |     |
| 2                                          |                                                                                           |                                                                                         |                                              |     |
| ※式は<br>(例)リン<br>=IFER<br>※回答<br>※それ<br>別」と | 【整形】シートのセルA1<br>シクされたフォームの回<br>RROR(ARRAYFORMUL<br>と番号の間に半角スペ<br>ぞれのセルの番号を変<br>と表示されれば完了で | ,B1,C1にあります。<br>]答の番号が13の場合、/<br>A( 'フォームの回答 13' !/<br>ニースがあるので注意<br>変更後、黄色のセルに「タ<br>す。 | A1は<br>A:A),"") となります。<br>イムスタンプ」、「職員氏名」、「出退 | 勤種  |
| ٩                                          | 5 2 8 9                                                                                   | ∎ 100% <del>-</del> ¥                                                                   | % .0 <u>,</u> .0 <u>0</u> 123 デフォ            | ••• |
| 41                                         | ▼ ƒx =IFEF                                                                                | ROR(ARRAYFORMULA(                                                                       | 'フォームの回答 13'!A:A <b>),"")</b>                |     |
|                                            | А                                                                                         | В                                                                                       | С                                            |     |
| 1                                          | タイムスタンプ                                                                                   | 職員氏名                                                                                    | 出退勤種別                                        |     |

8 出退勤フォームのリンクをChromeやEdgeにお気に入り登録する。

(例1)職員室のデスクトップPCに ※デスクトップでの仕事はそのままできます。

(例2) 職員 PC に

(例3)職員のスマホに

【出退勤入力後の処理】

9 入力後、シート「集計」で集計したい月の数字を選ぶと集計結果が表示されます。

| ▼ fx                                      |       |            |                  |             |               |          |              |
|-------------------------------------------|-------|------------|------------------|-------------|---------------|----------|--------------|
| А                                         | В     | С          | D                |             |               |          |              |
|                                           |       | 月出退勤管      | 管理表              |             |               |          |              |
| 職員氏名 🚽                                    | 4     | <b>边時刻</b> | 退勤時刻             | قا <u> </u> |               |          |              |
|                                           | 3     | 4項)        | (平均)             |             |               |          |              |
| 校長                                        | 6     | -          |                  |             |               |          |              |
| 教與                                        | 7     | -          |                  |             |               |          |              |
| 1<br>1<br>1<br>1<br>1<br>1<br>1<br>1      | 0     | -          |                  |             |               |          |              |
| 10月2<br>10月2                              | 0     | _          |                  |             |               |          |              |
| · 取貝3 □ □□□□□□□□□□□□□□□□□□□□□□□□□□□□□□□□□ | 9     | -          |                  |             |               |          |              |
| 職員4                                       | 10    | -          |                  |             |               |          |              |
| 職員5<br>聯号。                                | 11    |            |                  |             | #1.76 미수 미명 신 |          |              |
| 職員6                                       |       | _          |                  |             | 新校時間外<br>     | 出勤時刻     | 退勤時刻<br>(亚梅) |
| 職員/                                       | 12    |            |                  |             |               | (千均)     | (千均)         |
| 職員8                                       | 1     | _          | 官埋職              |             | 0時間0分         |          |              |
| 職員9                                       |       | _          | 一般職員             |             | 0時間0分         |          |              |
| 職員10                                      | 2     |            | 全職員              |             | 0時間0分         |          |              |
| 職員11                                      | 3     | _          |                  |             |               |          |              |
| 職員12                                      |       | _          | 一番早く来る           | 5職員         |               | 0:00(平均) |              |
| 職員13                                      |       |            |                  |             |               |          |              |
| 職員14                                      | 0時間0分 |            | 一番遅くまで           | で残っている職員    |               |          | 0:00(平均)     |
| 14 H 1 C                                  |       |            | A~2 \ 6 \        |             |               |          |              |
|                                           |       |            | 勘致時間内ナ           |             | 0.4           | (00時間土港) |              |
|                                           |       |            | <u> 新</u> 穷时间7h往 | 权时间45时间以上   |               | (00时间不冲) |              |
|                                           |       |            | 勤務時間外在           | 校時間80時間以上   | 人0            |          |              |
|                                           |       |            |                  |             |               |          |              |

【その他の留意事項】

○出退勤フォームの回答は締め切らず、年間を通して受け続けてください。。

○勤務開始後の出勤、勤務終了前の退勤は押さなくとも結構です。

職員一人ひとりの勤務時間外在校時間を記録するものです。

(勤務時間の記録ではありません・・・)

(でも・・いつもの習慣でポチッとしても大丈夫です。) Ver2.0以降

| (例)            |               |              |
|----------------|---------------|--------------|
| 朝、2時間の年休を取得した。 | $\rightarrow$ | 出勤は押さない。     |
| 帰り、1時間の年休を取得した | $\rightarrow$ | 退勤は押さない。     |
| 午後、出張した        | $\rightarrow$ | 退勤は押さない。     |
| 1日、出張した        | $\rightarrow$ | 出勤、退勤とも押さない。 |